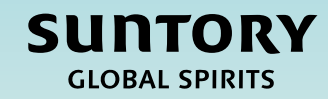

# Quick Reference Guide (QRG) EMEA Withholding Tax Supplier Ways of Working

#### Contents

Initial Set-up of Withholding Taxes

Invoice Processing using Withholding Taxes

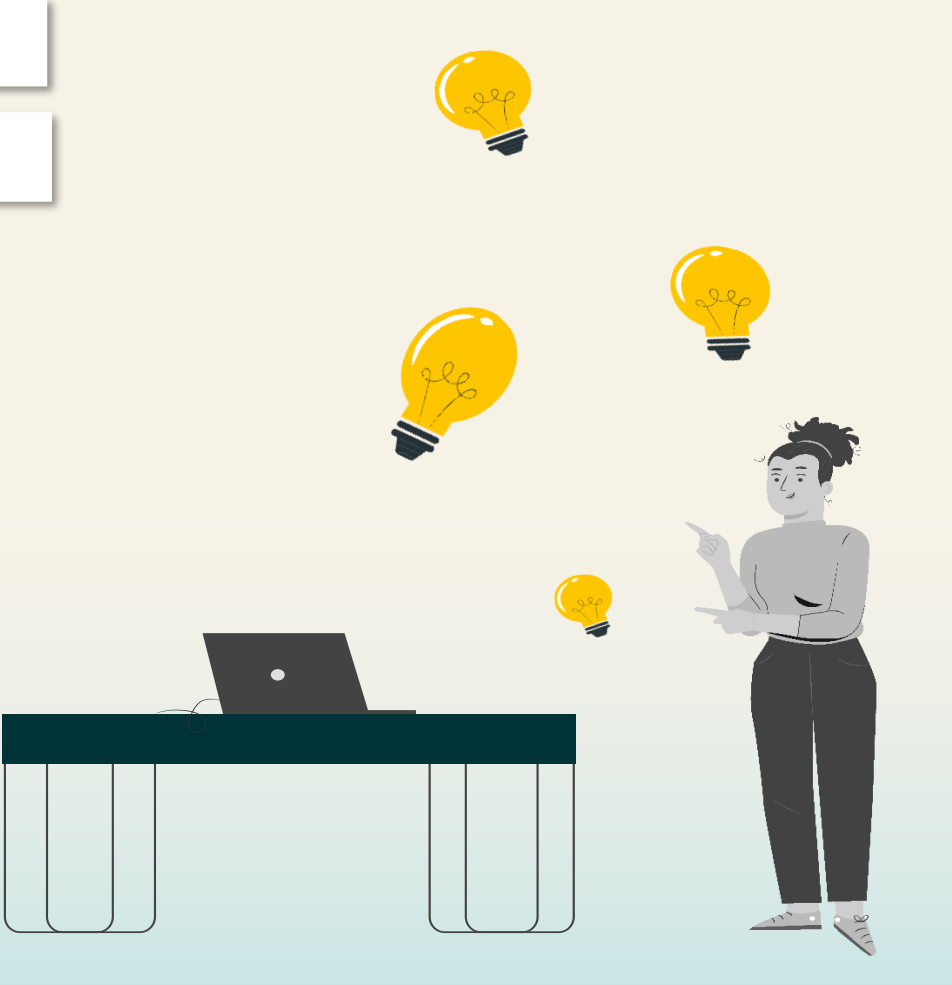

## Initial Set-up of Withholding Taxes

Set-up of withholding tax information is a one-time task of initial set-up of Ariba Business Network account.

### Supplier Invoicing – Withholding Tax Set-up: Locate the Purchase Order

This following steps will provide instructions on how to **setup Withholding Taxes in the SAP Business Network** for Suntory Global Spirits.

- 1. Access the SAP Supplier Business Network and log in to your account
- 2. Click on 'Orders'
- 3. Select an Order from Suntory Global Spirits

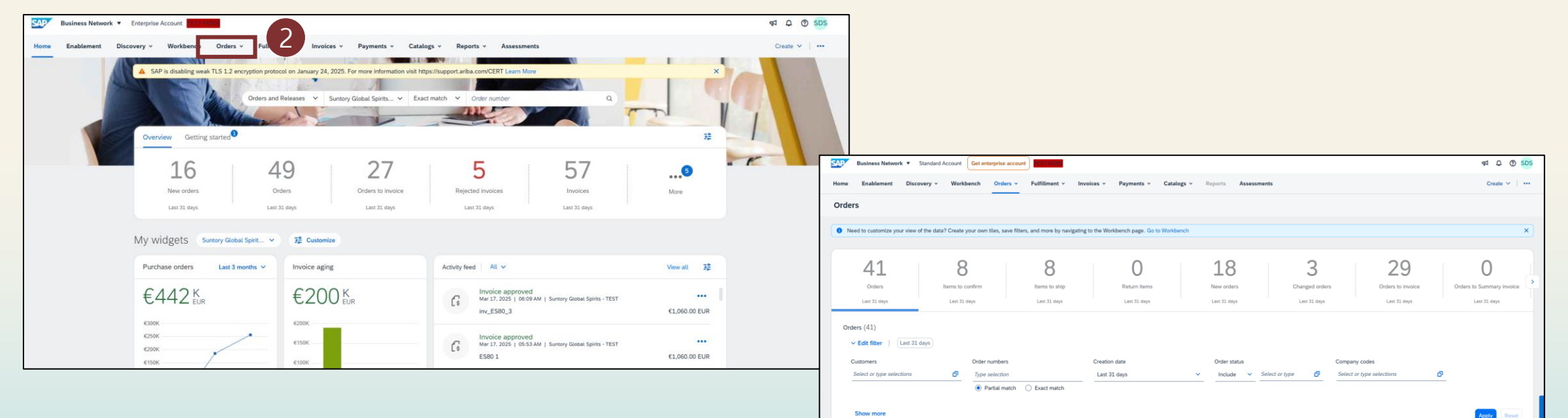

Actions

Amount Invoiced

Amount Date J

Mar 10, 2025

€50000 EUR

Suntory Global Spirits - TES

Order Statu

### Supplier Invoicing – Withholding Tax Set-up: Configure the Withholding Tax

- 4. Select 'Create Invoice' (Standard Invoice) to get to the invoice creation screen, which is where you can configure the Withholding Taxes
- 5. Scroll down to the Tax section and select the drop-down menu from 'Category'
- 6. Select 'Configure Tax Menu'

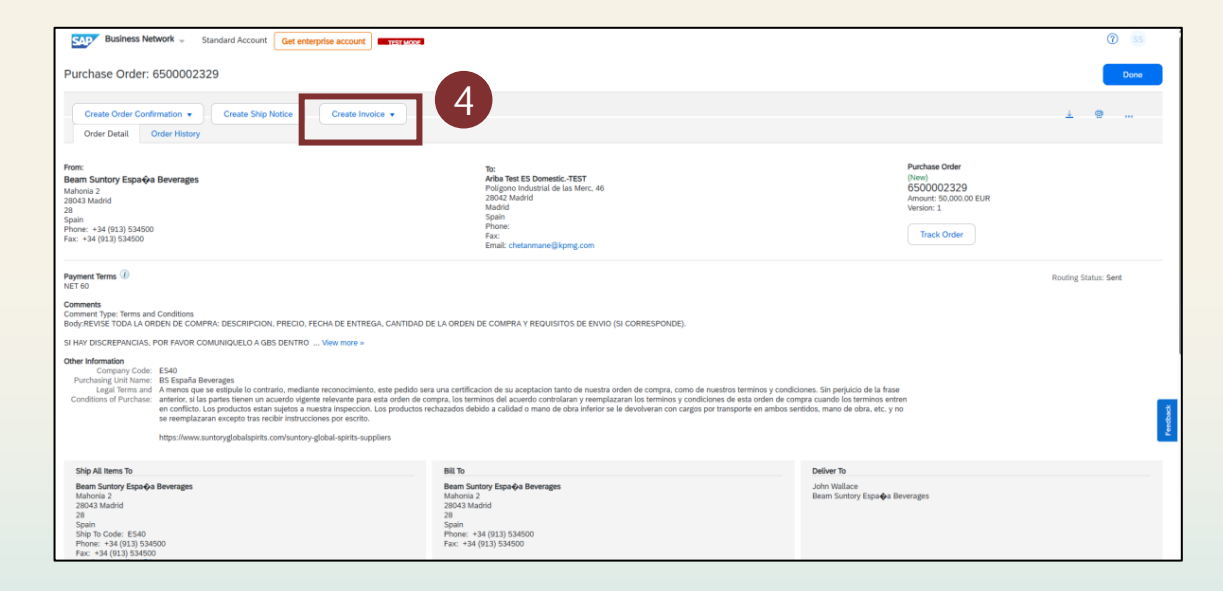

| CAD Rusiness Network                                |                                                 |                           |                               |                           |
|-----------------------------------------------------|-------------------------------------------------|---------------------------|-------------------------------|---------------------------|
| Business Network - Enterprise Account               |                                                 |                           |                               |                           |
| Create Invoice                                      |                                                 |                           |                               | Update Save               |
|                                                     |                                                 |                           |                               |                           |
|                                                     |                                                 |                           |                               |                           |
| <ul> <li>Invoice Header</li> </ul>                  |                                                 |                           |                               | * Indicates required fiel |
|                                                     |                                                 |                           |                               |                           |
| Summary                                             |                                                 | Cubtotal                  | 7 000 00 EUD                  |                           |
| Invoice #:*                                         |                                                 | Total Amount without Tax: | -1,050.00 EUR<br>7,000.00 EUR |                           |
| Invoice Date:* 17 Mar 2025                          |                                                 | Amount Due:               | 5,950.00 EUR                  |                           |
| Service Description                                 |                                                 |                           |                               |                           |
| Remit To: Ariba Test ES Domestic -TEST              |                                                 |                           |                               |                           |
| Madrid                                              |                                                 |                           |                               |                           |
| Madrid<br>Spain                                     |                                                 |                           |                               |                           |
| Bill To: Beam Suntory Distribution, S.L.            | Taxes                                           |                           |                               |                           |
| Madrid                                              | -15% RF / Withholding Tax Professional services |                           |                               |                           |
| Spain                                               | Standard Tax Selections                         |                           |                               |                           |
|                                                     | Sales                                           |                           |                               |                           |
| 5                                                   | VAT                                             |                           |                               |                           |
| Header level tax () Line level tax ()               | GST                                             |                           |                               |                           |
| Category:* -15% RF / Withholding Tax Professional s | HST                                             | Taxable Amount:           | 7,000.00 EUR                  |                           |
| Location                                            | PST                                             | Tax Rate Type:            |                               |                           |
|                                                     |                                                 | Rate(%):                  | -15                           |                           |
| Description: Withholding Tax Professional services  | Withholding Tax                                 | Tax Amount                | 1 050 00 EUR                  |                           |
| Regime:                                             | Other Tax                                       | Tax Amount:               | -1.000.00 EOK                 |                           |
|                                                     | Configure Tax Menu                              |                           |                               |                           |

**Note:** Withholding Tax can only be entered at the header-level. Line-level Withholding Tax will not be accepted.

### Supplier Invoicing – Withholding Tax Set-up: Save the Withholding Tax configuration

- 7. Select 'Create'
- 8. Then choose the category of 'Other' and complete the details for the Withholding Tax based on the information provided by your primary procurement contact with Suntory Global Spirits
- 9. Click 'OK' to save the Withholding Tax configuration
- 10. Click **'Exit'** and the **'Delete'** the invoice you created, as these steps were only related to the setup of the Withholding Tax and not the creation of the invoice

| SAP Business Network - Enterprise Account TEST MODE |                      |                              |                                       |        |    |                                       |    |
|-----------------------------------------------------|----------------------|------------------------------|---------------------------------------|--------|----|---------------------------------------|----|
| Configure Tax                                       |                      |                              |                                       | ОК     |    |                                       |    |
| * Tax Category                                      |                      | * Rate                       | Tax Description                       |        |    |                                       |    |
| Other V RF                                          |                      | -15 %                        | Withholding Tax Professional services |        |    |                                       |    |
|                                                     | SAP Business Network | Enterprise Account TEST MODE |                                       |        |    |                                       |    |
|                                                     | Configure Tax        |                              |                                       |        |    |                                       | ок |
|                                                     | * Tax Category       |                              |                                       | * Rate |    | Tax Description                       |    |
|                                                     | Other                | ∨ RF                         |                                       | -15    | 96 | Withholding Tax Professional services |    |
|                                                     | Other                | ~                            |                                       |        | %  |                                       |    |
|                                                     | L, Delete            | Create                       |                                       |        |    |                                       |    |
|                                                     |                      |                              |                                       |        |    |                                       | 9  |

### Invoice Processing with Withholding Taxes

#### Supplier Invoicing – Withholding Tax Invoice Creation: Create Invoice from Purchase Order

This following steps will provide instructions on how to **submit an invoice with Withholding Taxes** to Suntory Global Spirits.

- 1. Access the Purchase Order you would like to create an invoice for
- 2. Select 'Create Invoice' (Standard Invoice)
- 3. Enter your Supplier Invoice Number and Invoice Date

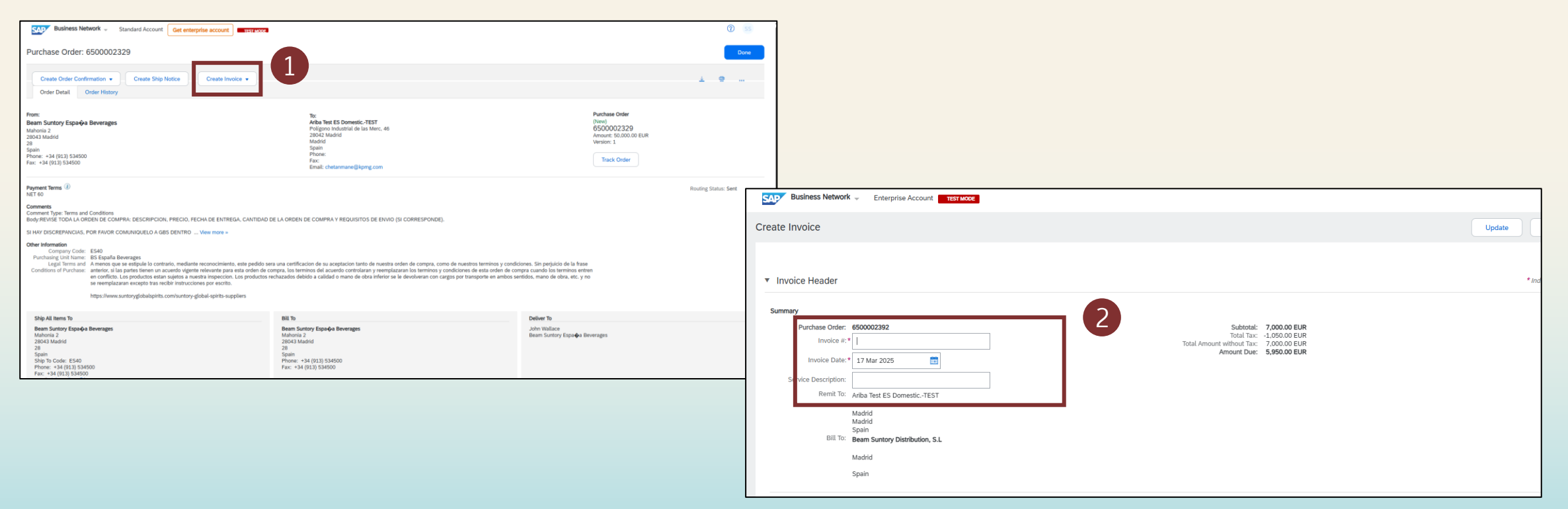

### Supplier Invoicing – Withholding Tax Invoice Creation: Add standard VAT to invoice

- 4. Scroll down to the Tax section and in **'Category'** use the dropdown to select **'VAT'** and enter the appropriate percentage of VAT tax (this could be 0%)
- 5. Next, scroll down to the bottom of the Tax section and select 'Add to Header'

| V 🚳 SAP Business Network Supplier X 🚱 New Tab X +                                                                                                    |                                                             |
|----------------------------------------------------------------------------------------------------|-------------------------------------------------------------|
|                                                                                                    |                                                             |
| 🔡 🕑 New Tab 🎪 Faldglass: Escalatio. 😇 Ariba Spend Manag. 😇 Ariba Spend Manag. 😴 Ariba Spend Manag. 😴 Ariba Spend Manag. 就 SAP Feldglass. Logi. 😇 Ariba Spend Manag.                                                                                                    |                                                             |
| SAP Business Network - Enterprise Account TEST MOOR                                                                                                    |                                                             |
| Create Invoice                                                                                                    | Update Save Exit                                            |
|                                                                                                    |                                                             |
| <ul> <li>Invoice Header</li> </ul>                                                                                                    | * indicates required field Add                              |
| Summary         Subtrail:         7,000.00 FUR           Purchase Odder:         6500002392         Total Amount Without Tax:         0.00 FUR           Invoice Exit*         Total Amount Without Tax:         0.00 FUR         Amount Due:         7,000.00 FUR           Invoice Exit*         17 Mar 2025         Total         Amount Due:         7,000.00 FUR | Vie                                                         |
| Service Description:                                                                                                    | Additional Fields                                           |
| Remit To: Ariba Test ES DomesticTEST                                                                                                    | Supplier Account ID #:                                      |
| Madrid<br>Madrid<br>Craine                                                                                                    | Customer Reference: Service End Date:                       |
| Bill To: Beam Suntory Distribution, S.L.                                                                                                    | Supplier Reference:                                         |
| Madrid                                                                                                    | Payment Note:                                               |
| Spain                                                                                                    | Address 2 V Choose Address Beam Suntary Distribution, S.L V |
| так ()                                                                                                    | Suppler: Address 2 Customer: Beam Satisfy Distribution, S.L |
| Header level tax ① _ Line level tax ①                                                                                                    | Madid matana<br>Madid Spain                                 |
| Category:* VAT Taxable Amount: 7,000.00 EUR                                                                                                    | spent Enalt                                                 |
| Location: Tax Rate Type:                                                                                                    | UII From: Arba Test ES Donestic-/EST                        |
| Description Rate(%):                                                                                                    | Madid<br>Madid                                              |
| Regime: Tax Amount:                                                                                                    | upon<br>Tax and through a furcementative                    |
| Friend Datab. Lond A                                                                                                    | Suppler WAT Customer WAT                                    |
|                                                                                                    | Supplier VAUTax ID: 123456789 Contoner VAUTax ID: *         |
|                                                                                                    | I Regard field                                              |
|                                                                                                    | Supplier Commercial * Supplier Legal Form. *                |
|                                                                                                    | Supplier Commercial<br>Condential                           |
|                                                                                                    |                                                             |
|                                                                                                    | Add to Header 🔻                                             |

### Supplier Invoicing – Withholding Tax Invoice Creation: Add Withholding Tax line to invoice

- 6. Then select 'Tax' to add an additional Tax line to the invoice header
- 7. This will create a second section for Tax to add Withholding Tax details

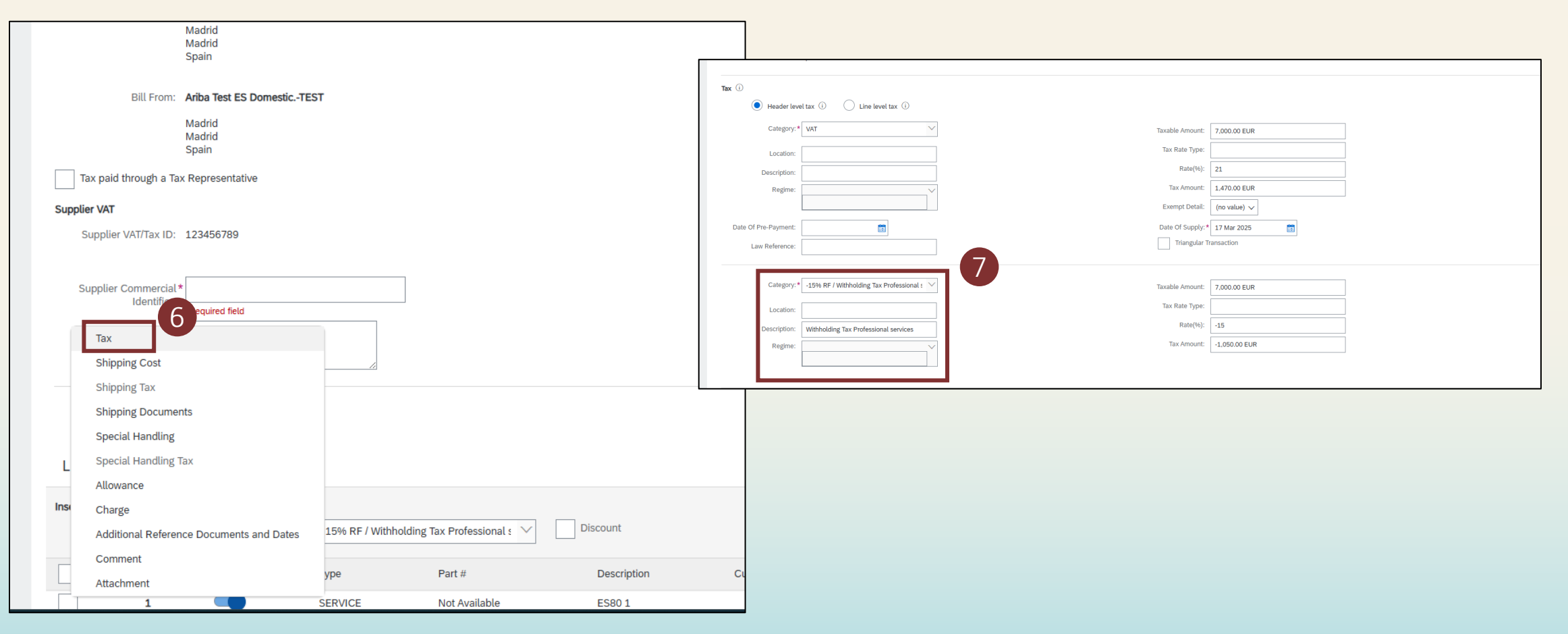

### Supplier Invoicing – Withholding Tax Invoice Creation: Add Withholding Tax details

- 8. Then from the 'Category' dropdown select the correct Withholding Tax from the options you previously configured
- 9. Validate that the tax percentage for the Withholding Tax is correct

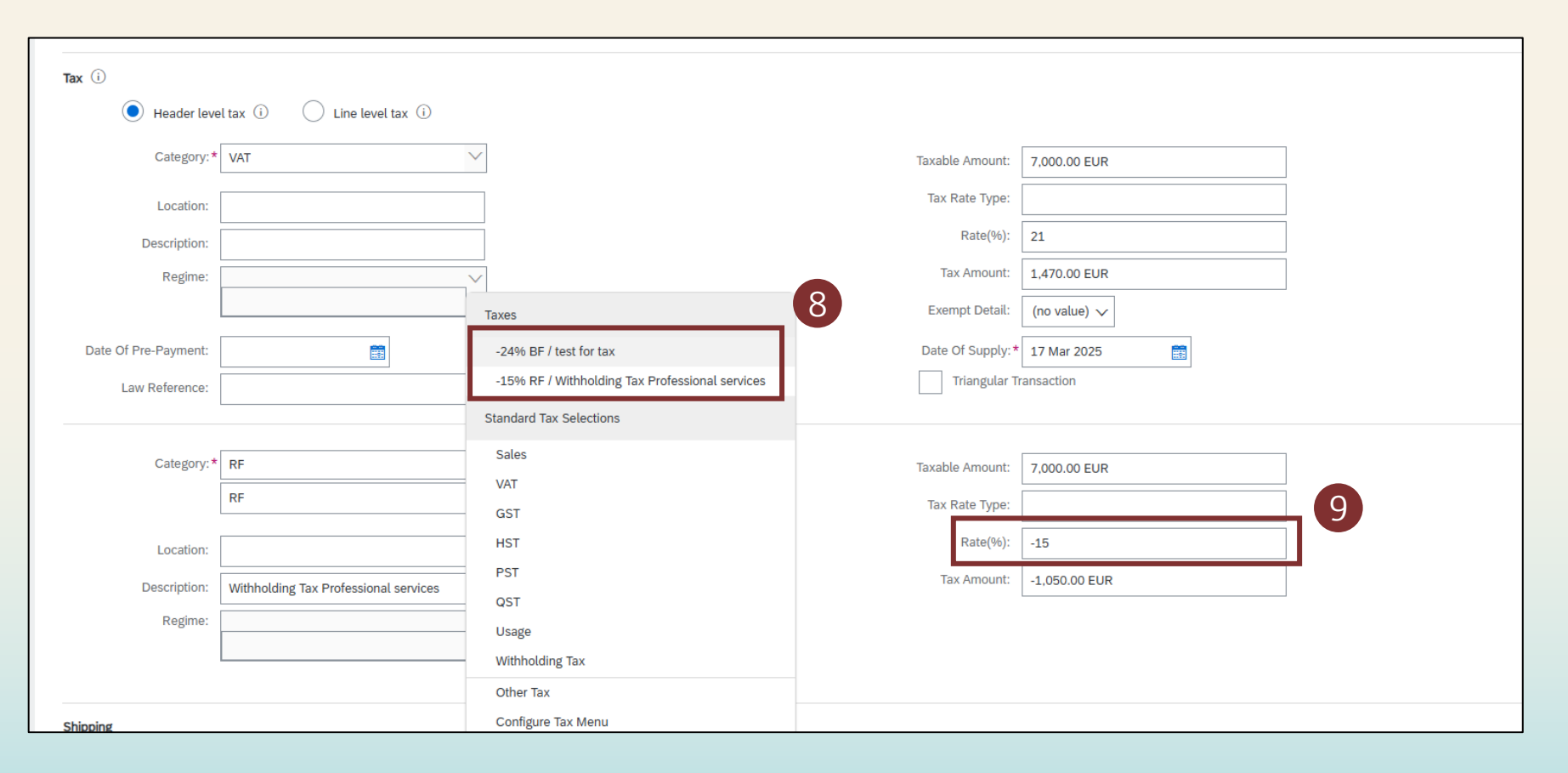

### Supplier Invoicing – Withholding Tax Invoice Creation: Complete and submit invoice

- 10. Complete the remaining required fields as prompted
- 11. Complete the remaining invoice line-item details

12. Click 'Next' and review your invoice details and click 'Submit' to send the final invoice to Suntory Global Spirits

| Tax paid through a Tax Repre                    | resentative                                        |                                  |             |                       |                   |                   |                 |                        |                |
|-------------------------------------------------|----------------------------------------------------|----------------------------------|-------------|-----------------------|-------------------|-------------------|-----------------|------------------------|----------------|
| plier VAT                                       |                                                    |                                  |             | Customer VAT          |                   |                   |                 |                        |                |
| Supplier VAT/Tax ID: 12345                      | :56789                                             |                                  |             | Customer VAT/Tax ID:* | 77889910          |                   | -               |                        |                |
| Supplier Commercial * 1234                      | 345                                                |                                  |             | Supplier Legal Form:* | 12345             |                   |                 |                        |                |
| Supplier Commercial<br>Credentials:             |                                                    |                                  |             |                       |                   |                   |                 |                        |                |
| Add to Header 🔻                                 |                                                    |                                  |             |                       |                   |                   | -               |                        |                |
| ne Items                                        |                                                    |                                  |             |                       |                   |                   | 1 Line Items, 1 | Included, 0 Previously | Fully Invoiced |
| rt Line Item Options                            | Tax Category: -15% RF / Wit                        | hholding Tax Professional 🕬 🔨    | Discount    |                       |                   |                   |                 | Add to Inclu           | ded Lines      |
|                                                 |                                                    |                                  |             |                       | 0                 | Unit              | Lipit Prico     | Subtotal               |                |
| No.                                             | Include Type                                       | Part #                           | Description | Customer Part #       | Quantity          | onic              | Onit Price      | Subtotat               |                |
| No.                                             | Include Type SERVICE                               | Part #<br>Not Available          | ES80 1      | Customer Part #       | Quantity<br>1     | EA                | 7,000.00 EUR    | 7,000.00 EUR           | (i)            |
| No.                                             | Include Type SERVICE Service Start Date:           | Part # Not Available 17 Mar 2025 | Description | Customer Part #       | Service End Date: | EA<br>31 Mar 2025 | 7,000.00 EUR    | 7,000.00 EUR           | (j)            |
| No.<br>1<br>Service Period<br>Line Item Actions | Include Type SERVICE Service Start Date: Delete    | Part # Not Available 17 Mar 2025 | ES80 1      | Customer Part #       | Service End Date: | EA<br>31 Mar 2025 | 7.000.00 EUR    | 7,000.00 EUR           | 0              |
| No. 1 Service Period Line Item Actions          | Include Type  SERVICE  Service Start Date:  Delete | Part # Not Available 17 Mar 2025 | ES80 1      | Customer Part #       | Service End Date: | EA 31 Mar 2025    | 7.000.00 EUR    | 7,000.00 EUR           | ()             |